# Электронный дневник в АИС «Электронная школа»

Инструкция для родителей и учеников

### Как родителю получить доступ к электронному дневнику ребенка

1. Родитель регистрируется на Портале госуслуг. 2. Родитель передает свои данные классному

руководителю.

3.Классный руководитель вносит данные родителя в АИС «Электронная школа».

4. Родитель получает доступ в электронный дневник

Родитель регистрируется на Едином портале госуслуг (ЕПГУ) - https://esia.gosuslugi.ru/

Для получения доступа ко всем услугам необходимо иметь подтвержденную учетную запись.

Способы получения подтвержденной учетной записи ЕПГУ - https://esia.gosuslugi.ru/

Если родитель уже зарегистрирован на портале госуслуг, то он должен проверить тип учетной записи в личном кабинете. Родитель передает свои данные классному руководителю.

Для каждого родителя в АИС «Электронная школа» создается учетная запись, в которой обязательно заполняются поля:

- Фамилия Имя Отчество
- Дата рождения
- Телефон (номер, который привязан к учетной записи на Портале госуслуг)
- Номер СНИЛС

Если в школе учатся несколько детей из одной семьи, то все дети добавляются в одну учетную запись родителя. Если дети из одной семьи учатся в разных школах, то учетная запись родителя создается в каждой школе. Классный руководитель вносит данные родителя в АИС«Электронная школа».

Родитель заходит в электронный дневник

| амилия:                                              | Проверка                         |                         |            | Лопин                    |         |           |     |  |
|------------------------------------------------------|----------------------------------|-------------------------|------------|--------------------------|---------|-----------|-----|--|
| мя:                                                  | Проверка                         |                         |            | Логин.                   | pri     |           |     |  |
| тчество:                                             | Проверка                         |                         |            | Телефон СМС:             |         |           |     |  |
| ата рождения:                                        | H 12.02.1981                     |                         | *          | Статус:                  | рабочий |           | •   |  |
| man:                                                 | <b>•</b>                         |                         | снилс:     | 199-999-999 99           |         |           |     |  |
| обильный<br>члефон:                                  | +7(999)99-99-99                  | 19                      |            | Место работы:            | аботы:  |           |     |  |
| ационарный                                           |                                  |                         |            | Является<br>гражданином: | россия  |           |     |  |
| ажданство:                                           | Гражданин Рос                    | сийской Фе              | едер 🗙     |                          |         |           |     |  |
| ОКУМЕНТЫ, УД                                         | остоверяющи                      | личность                | ,<br>,     |                          |         |           |     |  |
| ² Добавить                                           | 🥖 Изменить                       | 🧵 Удал                  | ить С      | Обновить                 |         |           |     |  |
| ип докуме                                            | Сер Ном                          | Дат Н                   | ом Да      | г Место госу             | дарстве | Кем выдан | Mec |  |
| <ul> <li>АДРЕС РЕГИС</li> <li>АДРЕС РЕГИС</li> </ul> | ТРАЦИИ ПО МЕСТ<br>ТРАЦИИ ПО МЕСТ | У ЖИТЕЛЬС<br>У ПРЕБЫВАІ | тва<br>ния |                          |         |           |     |  |
|                                                      |                                  |                         |            |                          |         |           |     |  |
| ЕТИ                                                  |                                  |                         |            |                          |         |           |     |  |

Родитель заходит в электронный дневник на странице авторизации АИС «Электронная школа». В окне браузера ввести адрес https://eschool.ryazangov.ru/auth/login-page, далее в окне авторизации выбрать «Вход через ЕСИА».

| ← → C (ii iiischool/yszangov.nu/auth/login.page                                                                                                    | ₩ @ ★ I & :                                                                                                    |
|----------------------------------------------------------------------------------------------------|----------------------------------------------------------------------------------------------------|
| Внимание родителей! Для получения учётной<br>записи для доступа родитатий и ученинов в<br>систиму "этонстронны вилога" инобизарно<br>обратиться к своему классному руководитело. | CONTAND AT                                                                                                    |
|                                                                                                    | Электронные дневники и журналы                                                                                                    |
|                                                                                                    | Для работы мобильного приложения "Мой дневник" на системе Андроид необходимо произвести его обмовление, либо скачать коеую версию из Google Play по ссылле. |
| Имя пользователя                                                                                                    |                                                                                                    |
| Rapons                                                                                                    |                                                                                                    |
| Boirts                                                                                                    |                                                                                                    |
| войти челез портал госуступи                                                                                                    |                                                                                                    |
| Boim                                                                                                    |                                                                                                    |
|                                                                                                    |                                                                                                    |
|                                                                                                    |                                                                                                    |
|                                                                                                    |                                                                                                    |

Ввести учетные данные: номер СНИЛС и пароль для входа в личный кабинет на Портале госуслуг.

| Вход              | Ļ     |
|-------------------|-------|
| Телефон или почта | снило |
| СНИЛС             |       |
| Пароль            |       |
| ] Чужой компьютер |       |

#### Если после авторизации появляется сообщение

Вход Для доступа вам необходимо пройти процедуру проверки своих данных и подтверждения личности. Если вы только что подтвердили свою личность, то вам нужно войти в систему повторно.

то родитель должен проверить тип учетной записи на Портале госуслуг.

### Если после авторизации появляется сообщение

Электронные дневники и журналы

Уважаемые пользователи! Указанные Вами при регистрации на портале «Госуслуги» номер телефона/СНИЛС не найдены в системе «Электронная школа». Для получения доступа к электронному дневнику/журналу обратитесь в образовательную организацию.

OTMEHA

то необходимо обратиться к классному руководителю, чтобы проверить наличие номера СНИЛС в портфолио родителявАИС«Электроннаяшкола».

Если все данные в портфолио родителя в порядке, но войти в электронный дневник не получается, то классный руководитель должен обратиться к администратору организации для выяснения причины и устранения ошибки. При необходимости администратор организации Отправит заявку в техническую поддержку АИС «Электронная школа».

### Организация доступа в электронный дневник учеников младше 14,5 лет

Классный руководитель в АИС «Электронная школа» формирует учетные данные учеников (логин и пароль) и выдает родителям или ученикам карточки регистрации доступа в электронный дневник.

| Управление образов                                                                  | ания и молодёжной политики админист<br>Пронский муниципальный ј                                         | грации<br>район   | муниц                          | ипаль | ного с     | обра | 3088 | ания | A -   |
|-------------------------------------------------------------------------------------|----------------------------------------------------------------------------------------------------|-------------------|--------------------------------|-------|------------|------|------|------|-------|
| Муниципальное общеоб                                                                | разовательное учреждение "Октябрьск<br>Пронского района Рязанской                                       | ая сред<br>област | цняя о<br>и                    | бщеоб | разов      | ател | тьна | я ц  | кола" |
| KAP                                                                                 | ГОЧКА РЕГИСТРАЦИИ ДОСТУПА К А                                                                           | IC «OE            | PASC                           | ВАНИ  | 1E»        |      |      |      |       |
| Фамилия:                                                                            | Проверка                                                                                                | Логин: pr7_test   |                                |       |            |      |      |      |       |
| Имя:                                                                                | Проверка                                                                                                | Пароль:           |                                |       |            |      |      |      |       |
| Отчество:                                                                           | Проверка                                                                                                | 2                 | 5                              | е     | n          | s    | 1    | d    | h     |
| Права доступа:                                                                      | Ученик                                                                                                  | Дата регистрации: |                                |       | 30.08.2022 |      |      |      |       |
| Параметры доступа:                                                                  | 4                                                                                                    |                   |                                |       |            |      |      |      |       |
| Web-браузер: Internet Exp<br>Mozilla Firefox 1.5 и выше<br>выше; Скорость Interneta | olorer 8 и выше (только для Windows);<br>; Safari 3 и выше; Google Chrome 3 и<br>не менее 256 Кбит/сек. |                   |                                |       |            |      |      |      |       |
| Техническая поддержка осуществляется на сайте:                                      |                                                                                                    |                   | Ответственный за<br>генерацию: |       |            |      |      |      |       |
|                                                                                     |                                                                                                    |                   | Лихоткина Татьяна Михайловна   |       |            |      |      |      |       |
| KAPT                                                                                | ГОЧКА РЕГИСТРАЦИИ ДОСТУПА К А                                                                           | AC «OE            | PA30                           | ВАНИ  | 1E»        |      |      |      |       |
| Карточка распечатана:                                                               |                                                                                                    | Карт              | очка в                         | ыдана |            |      |      |      |       |
| С правилами работы ознакомлен                                                       |                                                                                                    |                   |                                |       |            | Пр   | ове  | рка  | п. п. |

### Авторизация учеников младше 14,5 лет

## На странице авторизации в АИС «Электронная школа»

https://e-school.ryazangov.ru/auth/login-page

| C ( pischool /yszangov,nu/auttylogin page                                                                                                    | 9+ 🧭 🖈 🖬 🏔 🗄                                                                                                    |
|----------------------------------------------------------------------------------------------------|----------------------------------------------------------------------------------------------------|
| Внимание родителей Для получения учётной<br>записи для доступа родиталяй и учеников в<br>систему "эпокеронная какола" необходимо<br>обратиться к своему классиому руководителя. |                                                                                                    |
|                                                                                                    | электронные дневники и журналы                                                                                                    |
|                                                                                                    | Для работы мобильного приложения "Мой дневник" на системе Андронд необходимо произвести его обновление, либо скачать новую версию из Google Play по <u>ссылке</u> . |
| Ине пользователя                                                                                                    |                                                                                                    |
| Depon-                                                                                                    |                                                                                                    |
| Воити.                                                                                                    |                                                                                                    |
| Войти через портал госуслуги                                                                                                    |                                                                                                    |
|                                                                                                    |                                                                                                    |
|                                                                                                    |                                                                                                    |
|                                                                                                    |                                                                                                    |
|                                                                                                    |                                                                                                    |

#### Восстановление учетных данных учеников

На странице авторизации в АИС «Электронная школа» находится ссылка «Забыли пароль?». Учетные данные (логин и пароль) отправляются на электронную почту, указанную в портфолио ученика. Обратиться к классному руководителю и он обратиться к администратору организации для восстановления пароля.

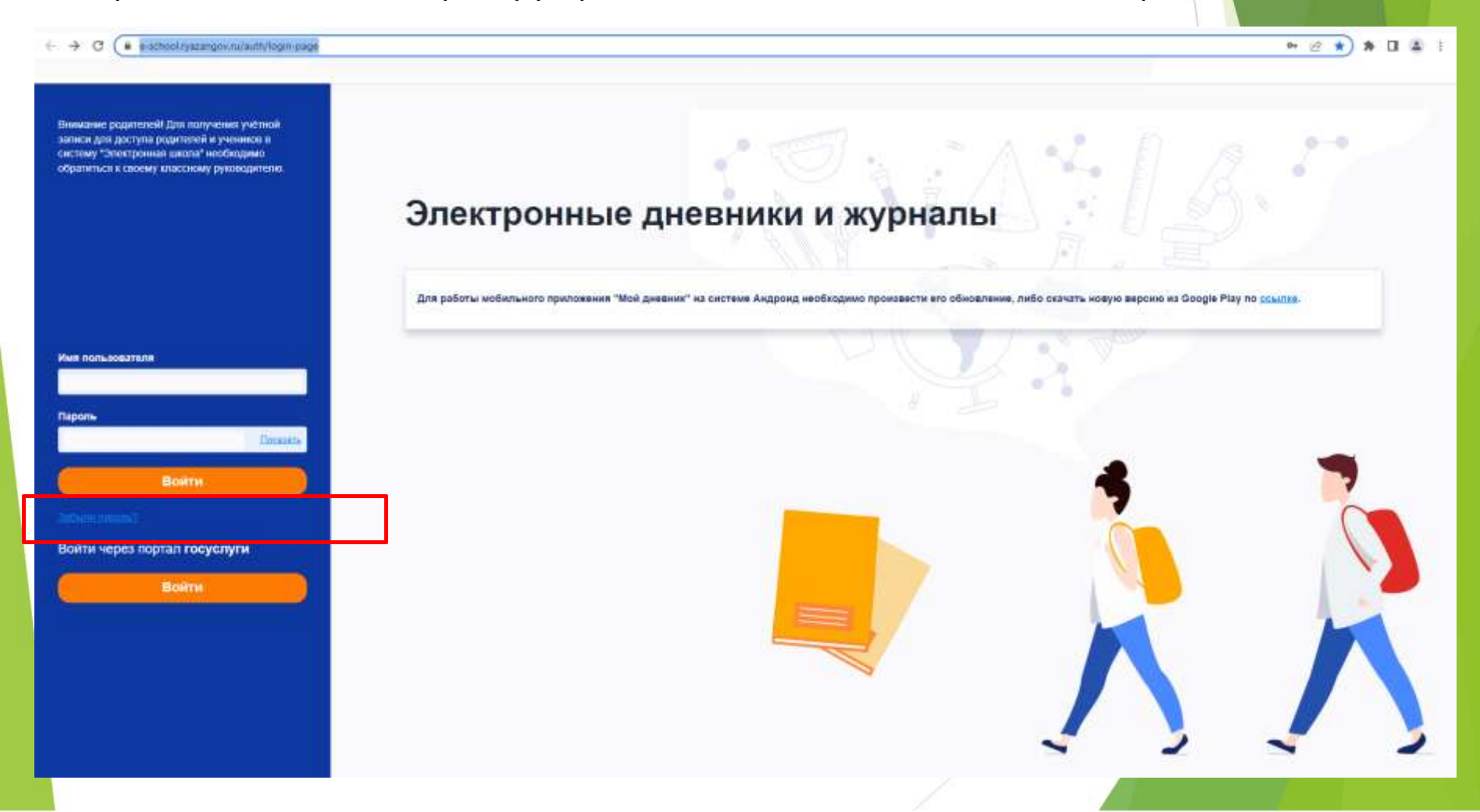

### Авторизация учеников старше 14,5 лет

После достижения возраста 14 лет ученик регистрируется на Портале госуслуг и получает подтвержденную учетную запись. В АИС «Электронная школа» авторизация учеников старше14,5 лет происходит только через ЕСИА/ЕПГУ

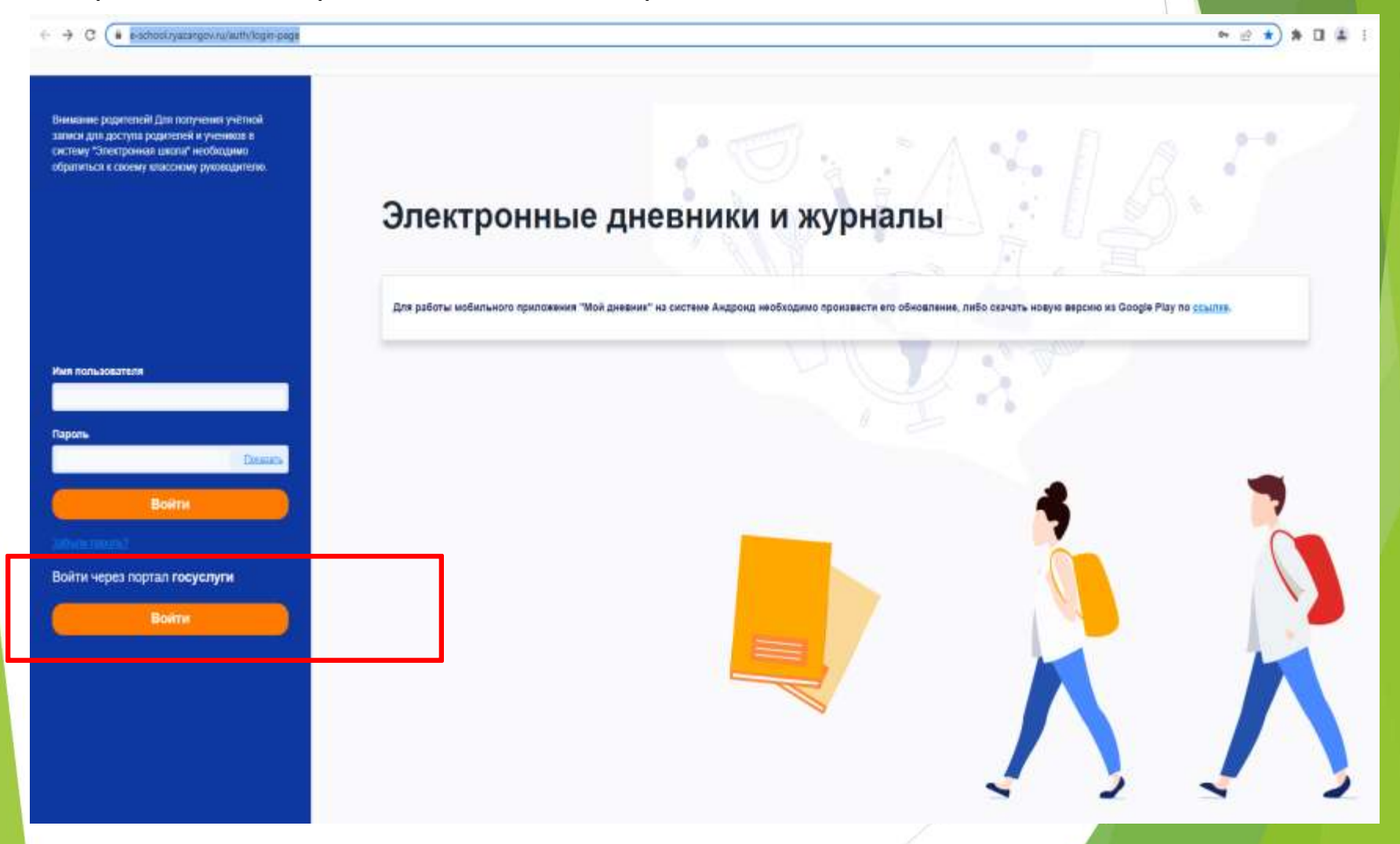